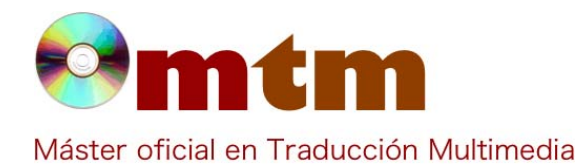

# **SOFTWARE**

| Referencia        | 134                                                                                                    |
|-------------------|----------------------------------------------------------------------------------------------------|
| Ambito            | Revisión y corrección                                                                                                    |
| Categoria         | Doméstico, profesional, traducción, etc.                                                                                                    |
| Nombre            | Change Tracker                                                                                                    |
| Fecha             | 15/10/2014                                                                                                    |
| Descripción       | Es un programa gratuito, que compara archivos bilingües y nos ayuda a detectar cambios y ediciones en los documentos.<br>Está creada como un asistente paso a paso.                                                                                                    |
| Versión actual    | v.1.0.2                                                                                                    |
| Tipo licencia     | Freeware                                                                                                    |
| Vers. anteriores  | 0.9, 1.0                                                                                                    |
| Responsables      | Technolex Translation Studio                                                                                                    |
| Precio            | 0,00 €                                                                                                    |
| URL programa      | http://change-tracker.com/                                                                                                    |
| URL manual        | http://change-tracker.com/wiki/es/ChangeTracker                                                                                                    |
| URL ver. prueba   | http://change-tracker.com/download                                                                                                    |
| URL ver. demo     | http://change-tracker.com/download                                                                                                    |
| Fecha publicación | 01/01/2011                                                                                                    |
| Sistema operativo | Multisistema                                                                                                    |
| Lenguas interfaz  | Multilingüe                                                                                                    |
| Lenguas trabajo   |                                                                                                    |
| Relación con TM   | Ámbito general.                                                                                                    |
| Formatos trabajo  | Multiformato (ver comentarios)                                                                                                    |
| Requisitos hard.  |                                                                                                    |
| Requisitos soft.  |                                                                                                    |
| Funciones esp.    | Change Tracker es una herramienta muy sencilla que nos permite generar un informe con todos los cambios que hayamos hecho a una traducción. La interfaz es muy intuitiva y fácil de usar, e incluso nos permite editar el informe realizado para incorporarle nuestros comentarios a las correcciones. |

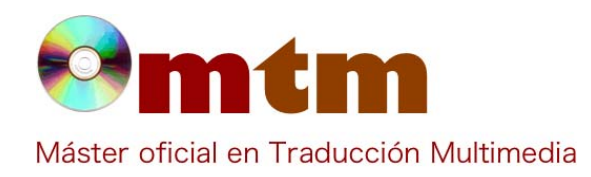

## **SOFTWARE**

Captura pant-1

| T Er                                                                                                    | lazar los archivos traducidos y corregid | os – 🗆 🗙                        |
|----------------------------------------------------------------------------------------------------|------------------------------------------|---------------------------------|
| Autoenlazar por nombre Eliminar enlaces + Eliminar archi                                                                                                    | vos 👻 Vista de árbol del par 👻 📘         |                                 |
| Selección rápida de carpeta 👔                                                                                                    | Vista de árbol                           | de los enlaces de los pares     |
| Dario     Dario     Dario     Durio     Duscars     Descargas     Documentos     Descritorio     Descritorio     Descrito | DROP HERE<br>TRANSLATED FILES            | DROP HERE<br>CORRECTED FILES    |
| Ayuda                                                                                                    | + Atrás                                  | Siguiente * Crear informe Salir |
| No hay pares vinculados                                                                                                    |                                          | Å                               |

### Captura pant-2

|   |                | a                                                                                                    | -                                                                                                    |                                                                                                    |                                                                                                    |            |
|---|----------------|----------------------------------------------------------------------------------------------------|----------------------------------------------------------------------------------------------------|----------------------------------------------------------------------------------------------------|----------------------------------------------------------------------------------------------------|------------|
| 0 | OMEGA T-OMEGAT | <pre>cliqual<br/>do:Cuartosil/s/f05<br/>entregada tendrá validi<br/>dia-23-/f4&gt;d5-sc<br/>d3-noviembre&lt;9/s//<br/>d11&gt;12d<br/>se formalizará la escritu<br/>compraventa.</pre>                                                                                                    | C2>La señal<br>ez hasta el día (s3/><br>66/>de (s7/>//5><br>8> <f10> de 2.0<br/>12&gt;<f13></f13>en que<br/>ra pública de</f10>                                                             | do-Cuarto<1/~/fo-d2<br>entregado terá validez até<br><d>-da-día 23-d5-&gt;&lt;6/&gt;&gt;&lt;6/&gt;&gt;&lt;6/&gt;&gt;<fi>da-día 23-d5-&gt;&lt;6/&gt;&gt;<fi>di<br/>novembro&lt;:9/&gt;&lt;11&gt;12d12&lt;&gt;&lt;13/&gt;<f11>d12&lt;</f11></fi></fi></d>                                                                                                    | Correction<br>O sinal<br>o<3/x 12<br>e<7/x 15 d8><br>de 2.0°/(10><br>en que se<br>ica de                                                                                                    | 2          |
| 1 | OMEGA T-OMEGAT | <f0>Octavo</f0> <f1>&lt; <li><f3><s4></s4>&gt;<s4></s4>&gt;antidades en</f3></li> <li><f6>el adquirente<br/>que figuran en este con<br/>arras penitenciales,</f6></li> <li> pudiendo tanto el adqui<s11></s11>&gt;endedor en con<br/>artículo 1.454 del Códig<br/>desistir de la comprave<br/>momento posterior a la<br/>presente documento.</li></f1> | s2/>Se da a las<br>tregadas por <s5></s5><br>d7> <s8></s8> y<br>trato el carácter de<br>>/f7>d1><br>iirente como el<br>cordancia con el<br>co Civild12>,<br>nta en cualquier<br>a firma del | do-Oitavo do-Oitavo. | Dáse ás<br>gadas polo<br>f7><br>f7><br>f7 | 2          |
| 2 | OMEGA T-OMEGAT | <f0>Primero. </f0> <f1<br><f3>AVELINO FER<br/></f3><f4>&lt;\$5/&gt;(en adel</f4></f1<br>                                                                                                    | Que Don <s2></s2> NANDEZ AVELINEZ ante, VENDEDOR)                                                                                                    | <f0>Primeiro. </f0> <f1>Qu<br/></f1> <f3>AVELINO FERNAN<br/></f3> <f4><s5></s5>(en diante, N</f4>                                                                                                    | ie Don≪2/><br>IDEZ AVELINEZ<br>VENDEDOR) é                                                                                                    | ?          |
| 0 | Ayuda          |                                                                                                    |                                                                                                    | + Atrás                                                                                                    | Siguiente + Crear inf                                                                                                    | orme Salir |

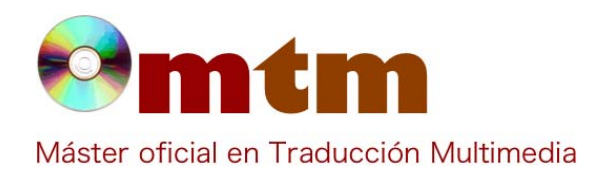

## **SOFTWARE**

#### Captura pant-3

| 1 m 10 - Cr - 14                   | 0                                                                                                    | angeReport - Microsoft Excel                                                                                                    | - 0                                                                                                    |
|------------------------------------|----------------------------------------------------------------------------------------------------|----------------------------------------------------------------------------------------------------|----------------------------------------------------------------------------------------------------|
| Arezhive Inizie Insertar           | Diseño de página Fórmulas Datos Revisar Vista                                                                                                    |                                                                                                    | a 🕜 a 🖬                                                                                                    |
| Pegar - Calibri<br>N & G - Calibri | · 10 · A A · = = = २०० B · Apustar texts<br>□ · Δ · Δ · = = = २०० B · D · Apustar texts<br>= • Δ · Δ · A · = = = • • • · B · D · D · D · D · D · D · D · D · D                                               | General - Formato Dar formato Estilo<br>condicional - corro tabla - celal<br>Stimmero - celal                                                                                                    | de<br>de<br>cristas<br>Cristas<br>Cristas |
| A2 • (*                            | f. File                                                                                                    |                                                                                                    |                                                                                                    |
| A (                                | 0                                                                                                    | C                                                                                                    | 0                                                                                                    |
| Report generated by Chang          | eTracker, for more information please click here to see www.<br>                                                                                                    | w.change-tracker.com<br>Translation ~                                                                                                    | Correction v<br>F doutra, DOMMARIO DAGNIT DAVIA, maior de Islade,<br>estado chil cando, veciño defonsilarcon domicilio en calle<br>Fontechaferra, nóm:220. e D.N.J.                                                                                                    |
| OMEGA T-OMEGAT TMX                 | Igualmente reconoce estar al corriente del pago de<br>impuestos, tasas y comunidad que afecten al inmueble<br>debiendo abonarlos previamente al otorgamiento de<br>escritura pública, en caso contrarlo-7/5> | Igualmente recoñece estar ao corrente do pago de impostos,<br>taxas e comunidade que afecten o immobile debendo<br>abonalos previamente ao otorgamiento de escritura pública,<br>en caso contrario-//Is> | 7.                                                                                                    |
| OMEGA T-OMEGAT TMX                 | Inscrita en el Registro de la Propiedad<br>número sol/15%s1/sdes42/stud, al tomo sul/s8, libro sol/s8,<br>folio sol/sXVIII, sección 23, finca registral número sol/s4340,<br>inscripción s7/s2b.             | Inscrita no Realistro da Propiedade<br>mimero 50/561/de 22/Tui, ao tomo 63/48, libro 64/48,<br>folio 55/3XVIII, sección 23, leira realistral número 55/4840,<br>inscrictór 57/25.                        | ×.                                                                                                    |
| OMEGA T-OMEGAT TMX                 | Igualmente reconoce estar al corriente del pago de<br>impuestos, tasas y comunidad que afecten al inmueble<br>debiendo abonarlos previamente al otorgamiento de<br>escritura obblica, en caso contrario      | *                                                                                                    | Igualmente recoñece estar ao corrente do pago de Impostos,<br>taxas e comunidade que afecten o inmobie debendo<br>abonalos previamente ao otorgamiento de escritura pública,<br>en cano contrarío                                                                                                    |
| OMEGA T-OMEGAT.TMX                 | Inscrita en el Registro de la Propiedad número5deTul, al<br>tomolit, libroit, folioXVIII, sección 28, finca registral<br>número4340, inscripciónz26.                                                         |                                                                                                    | Inscrita no Rexistro da Propiedade número5deTul, ao tomolil,<br>Elbroit, folioXVIII, sección 28, leira rexistral número4340,<br>Inscrisión:2b.                                                                                                    |
| OMEGAT-OMEGAT,TMX                  | Y de otra, DON==0/-AVELINO FERNANDEZ AVELINEZ, mayor<br>de edad, estado civil soltero, vecino de==1/="tui==2/=son<br>domicilio en calle=>2/-Parriza, núm==4/=54, y D.N.J.                                    | E doutra, DON-10/-AVELINO FEINANDEZ AVELINEZ, maior de<br>idade, estado dvil solteiro, veciño de=11/-Tui=2/-con<br>domicilio en rúa=35/-Parriza, núm.=4/-744, e D.N.L.                                   | 7                                                                                                    |
| OMEGA T-OMEGAT.TMX                 | Y de otra, DONAVELINO FERNANDEZ AVELINEZ, mayor de<br>edad, estado civil soltero, vecino deTuicon domicilio en<br>calleParriza, núm.34, y D.N.J.                                                             |                                                                                                    | E doutra, DONAVELINO FERNANDEZ AVELINEZ, maior de<br>Idade, estado civil solteiro, veciño deTuicon domicilio en<br>rúaParriza, núm.34, e D.N.J.                                                                                                    |
|                                    |                                                                                                    |                                                                                                    |                                                                                                    |
| 4 + H Change Report                | 12                                                                                                    | D. C. L.                                                                                                    |                                                                                                    |
| to                                 |                                                                                                    |                                                                                                    | 100 CR (LB - 100%, (-)                                                                                                    |

| Comentarios                                 | Formatos: Trados (TTX, SDLXLIFF), MemoQ (XLIFF), Idiom, Translation Workspace (XLZ), Oscar (TMX), Wordfast (TXML), Microsoft Helium (HE), Microsoft Word (DOC, DOCX, RTF).<br>Funciona de manera similar al ApSic Comparator ya que cumple una función muy sencilla: tomar un documento bilingüe y compararlo con su par corregido.                                                                                                    |  |  |
|---------------------------------------------|----------------------------------------------------------------------------------------------------|--|--|
| Ayuda alumnado                              | Vázquez Filgueira, Darío                                                                                                    |  |  |
| E-mail alumnado darvazquez@alumnos.uvigo.es |                                                                                                    |  |  |
| Ayuda general                               | general http://change-tracker.com/wiki/es/ChangeTracker                                                                                                    |  |  |
| Ayuda programa                              | ApSic Comparator                                                                                                    |  |  |
| FAQ-1                                       | ¿En qué medida está relacionado con la traducción multimedia?                                                                                                    |  |  |
| Respuesta FAQ-1                             | Este programa, aunque pertenezca a la rama de la traducción general, debido a la gran cantidad de formatos que admite<br>nos permite registrar casi todo nuestro trabajo. Independientemente del tipo de traducción que estemos realizando,<br>siempre y cuando usemos un formato que nos permita el programa, seremos capaces de organizar nuestros documentos<br>bilingües, así como añadir las correcciones para crear un informe. A este informe le podremos añadir los comentarios<br>pertinentes que nos servirán de ayuda si tenemos el mismo tipo de dificultades en el futuro.                                                                                                    |  |  |
| FAQ-2                                       | ¿Cómo podemos relacionar un texto traducido con su corrección?                                                                                                    |  |  |
| Respuesta FAQ-2                             | En primer lugar deberemos tener ambos documentos con nombres diferentes para que el programa funcione correctamente. A continuación el procedimiento a seguir es muy sencillo, solo tendremos que arrastrar los ficheros traducidos a la sección de translated files (en la captura: de color azul), o bien seleccionarla con el directorio de carpetas; y arrastrar los ficheros con sus correcciones en la sección corrected files (en la captura: de color rojo). El programa nos permite añadir todos los archivos que reconozca como traducciones y correcciones (por similitud de nombre) con las opciones agregar archivos a la carpeta de traducciones/ de correcciones, aunque yo preferí arrastrarlo puesto que no sabía de qué manera funcionaría. El siguiente paso será enlazar las cruces (+) que aparecerán a lado del nombre de los archivos y darle a siguiente. De esta manera tendremos nuestros archivos comparados y podremos estudiarlos con detenimiento. |  |  |